## ESCANEO DE DOCUMENTOS Y CONSULTA DE DOCUMENTOS ESCANEADOS

## **ESCANEO DE DOCUMENTOS**

Esta funcionalidad permite guardar y consultar en la Ficha Electrónica del paciente aquellos informes de exámenes externos, Imágenes y/o documentos relevantes.

En el caso de requerir información adicional a la disponible en Ficha Electrónica, considerar que la documentación en formato de papel, resguardada en el archivo de Clínica Alemana, podrá ser solicitada de acuerdo al procedimiento establecido por Auditoría Médica.

En todas las estaciones de enfermería de las unidades de pacientes hospitalizados y en los sectores de PC de uso médico de CAS existe al menos 1 escáner habilitado.

<u>Nota</u>: solo podrá usar esta opción si la unidad o PC en el cual está trabajando posee un escáner.

Presionar el botón "Scanear" ubicado en la barra superior:

| Historia Clínica                               | AYUDA: Anexo 2911                     |                 |                     |                  |  |  |
|------------------------------------------------|---------------------------------------|-----------------|---------------------|------------------|--|--|
| 😅 Opciones 🖣 🔛 Scanear 🔤                       | Consultas 🏻 🝰 Resultad. 🛛 🏘 Vacunas 🛛 | 🛞 Alergias 🔴    | Alertas 🚀 Epicrisis | 🖨 Ver H.C. 📃     |  |  |
| Paciente                                       | Información General                   | H               | Episodio            |                  |  |  |
|                                                | -                                     | •               | • 6                 | 11/07/2006 22:23 |  |  |
| Historia T. Documento  HUT                     |                                       | Encuentro       |                     |                  |  |  |
| Paciente                                       | •                                     | ▶ 13            | 31/10/2006 15:10    |                  |  |  |
| Edad 86 AÑOS Saus FEMENINO Guina Sanguínas Du  |                                       | Alertas Médicas |                     |                  |  |  |
| Edd 100 Miles Sexur Enclines disposanguines bu |                                       |                 |                     |                  |  |  |
| Tipo Paciente Institucional                    |                                       |                 |                     |                  |  |  |
| ·                                              |                                       | Scanear Especia | lidad Todas         | •                |  |  |

Se abre la ventana de **"Captura de Documentos"**. Para identificar el documento a escanear seleccionar:

- Tipo de documento
- Identificación del documento (nombre que se le dará)
- Observación (si corresponde)

| Captura de Documentos                                                                                                    |                                                                                      |
|----------------------------------------------------------------------------------------------------|--------------------------------------------------------------------------------------|
| Paciente                                                                                                    | Profesional 1234-3                                                                   |
| Episodio 2 Encuentro 26                                                                                                    |                                                                                      |
| Scaneo de Documentos         Tipo Documento         Identificación Documento         Observación         Nuevo       Scanear         Grabar         Documento Id. Documento | nento                                                                                |
| <<br><u>■</u><br><u>Elíminar</u> <u>Imprimir</u> <u>Cerrar</u>                                                                                                    |                                                                                      |
| Opciones de <b>"Tipo de Documento"</b> :                                                                                                    | Tipo Documento  Biopsias Examenes Externos Imágenes Ordenes Médicas Otros Documentos |

Luego de identificar el documento a escanear pasarlo por el escáner, con la cara hacia abajo y presionar el botón **"Scanear"**. Una vez que el documento se ha digitalizado se habilita el botón **"Grabar"** para guardarlo en la ficha del paciente.

| Captura de Documentos                       |  |  |  |  |
|---------------------------------------------|--|--|--|--|
| Paciente Paciente Encuentro 13              |  |  |  |  |
| - Scaneo de Documentos<br>Tipo Documento    |  |  |  |  |
| Otros Documentos 🗾                          |  |  |  |  |
| Identificación Documento                    |  |  |  |  |
| Indicaciones Externas Dr Juan Perez         |  |  |  |  |
| Observación                                 |  |  |  |  |
| Se escanean por ser indicaciones al ingreso |  |  |  |  |
| Nuevo Scanear Grabar C.Imagen               |  |  |  |  |

Este quedará guardado en **"Documentos Capturados"**, y se visualizará en el lado derecho de la pantalla:

| aptura de Documentos                                                                                                    |                                                        |
|----------------------------------------------------------------------------------------------------|--------------------------------------------------------|
| Paciente Paciente 14                                                                                                    | Profesional                                            |
| Scaneo de Documentos<br>Tipo Documento<br>Identificación Documento<br>Observación<br>Nuevo Scanear Grabar CImagen<br>Documentos Capturados<br>T.Documento Id. Documento Observación<br>▶ Otros Documer Indicaciones E Se escanean | Documento<br>Paciente: Maria Gómez<br>A<br>D<br>D<br>D |
| Eliminar Imprimir Cerrar                                                                                                    |                                                        |

También se puede incorporar a la ficha un documento previamente escaneado y guardado en alguna carpeta del PC: ingresar los datos que identifiquen el documento y presionar el botón "**C. Imagen**", luego buscar en el PC el documento a cargar:

| Captura de Documentos                  |                                                                                                 |
|----------------------------------------|-------------------------------------------------------------------------------------------------|
|                                        | Abrir 🤶 🔀                                                                                       |
| Paciente Episodio 6 Encuentro 13       | Buscar en: Ais documentos                                                                       |
| Scaneo de Documentos<br>Tipo Documento | Fecientes<br>Mis ebooks<br>Mis imágenes<br>Mis vídeos<br>Escritorio<br>Escritorio<br>Escritorio |
| Otros Documentos                       | Mis documentos                                                                                  |
| Observación                            | MiPC                                                                                            |
| Nuevo Scanear Grabar C.Imagen          | Nombre:                                                                                         |

"Abrir" el documento y posteriormente presionar "Grabar" para que éste quede incorporado en los documentos escaneados del paciente.

## CONSULTA DE DOCUMENTOS ESCANEADOS

Para consultar los documentos incorporados el la Ficha Clinica Electrónica del paciente buscar en "Opciones", el menú de "Consulta Documentos Scaneados":

| Historia Clínica              | AYUDA: Anexo 29                                               |
|-------------------------------|---------------------------------------------------------------|
| 😅 Opciones 👻 🔢 Scanear        | 😭 Urg. Esc. 🍰 Resultad. 禛 Vacunas 🛞 Alergias (                |
| Evaluación Especialidad       | Información General                                           |
| Protocolos Quirúrgicos        |                                                               |
| Cuestionario                  | sumento RUT                                                   |
| Hoja de Enfermería            |                                                               |
| Urgencias                     |                                                               |
| Análisis                      | NO Grupo Sanguíneo Du                                         |
| Recién Nacidos                | Foo Nacion                                                    |
| Consulta Documentos Scaneados | Fec. Nacim                                                    |
| Consulta de Protocolos        |                                                               |
|                               | Interconsultas                                                |
| E H.Resumen                   | 👷 Anam./Evolu. 🖹 Ex. Físico 🛛 🔝 Diagnósticos 🛃 I. Médicas 🗎 🚹 |

Al ingresar a esta opción, se podrán encontrar todos los documentos que han sido escaneados en las diferentes atenciones del paciente y consultarlos.

En la ventana que aparece a continuación, se deberá seleccionar el documento a consultar y luego presionar el botón "**Preliminar**":

| 🖻 Consulta Documentos Scaneados     |               |                 |                    |           |                    |           | ×     |
|-------------------------------------|---------------|-----------------|--------------------|-----------|--------------------|-----------|-------|
| Historia Tipo Documento 1           | Nombres       |                 |                    |           |                    | B         | uscar |
| Paciente Fecha Inicio Fecha Término |               | Sexo<br>Tipo Do | cumento To         | Ed<br>dos | ad 45              | AÑOS      | •     |
| Paciente                            | T. Documento  | Identif Doc     | Observación        | Fecha     | Enisodio           | Encuentro |       |
| MABIA                               | Imágenes      | Etiquetas       | 0000011000011      | 13/03/200 | 16                 | 2         | MEL   |
| MARIA                               | Ordenes Médic | Autorización    |                    | 13/03/200 | 16                 | 2         | MEL   |
| MARIA                               | Examenes Exte | Gastrostomia    |                    | 13/03/200 | 16                 | 2         | MEC   |
| MARIA                               | Ordenes Médic | dilatacion esi  |                    | 13/03/200 | 16                 | 2         | MEL   |
| MARIA                               | Biopsias      | Endosonogra     |                    | 13/03/200 | 16                 | 2         | MEC 🚽 |
|                                     |               |                 |                    |           |                    |           |       |
|                                     |               |                 | <u>B</u> . Doc. So | :a .      | <u>P</u> reliminar |           | rrar  |

Desde la vista preliminar se puede imprimir el documento.

| 🖻 Vista Preliminar |                         |                |
|--------------------|-------------------------|----------------|
| Paciente           | Episodio 16 Encuentro 2 |                |
| Documento          |                         |                |
|                    | Imprimir                | <u>C</u> errar |